## **CruzNet Secure Set-Up Instructions for Mac OS X 10.5.6** (Leopard)

1. In order to start using CruzNet Secure, you'll first need to create a password at https://vpn.soe.ucsc.edu/. Click on the "reset your password" link.

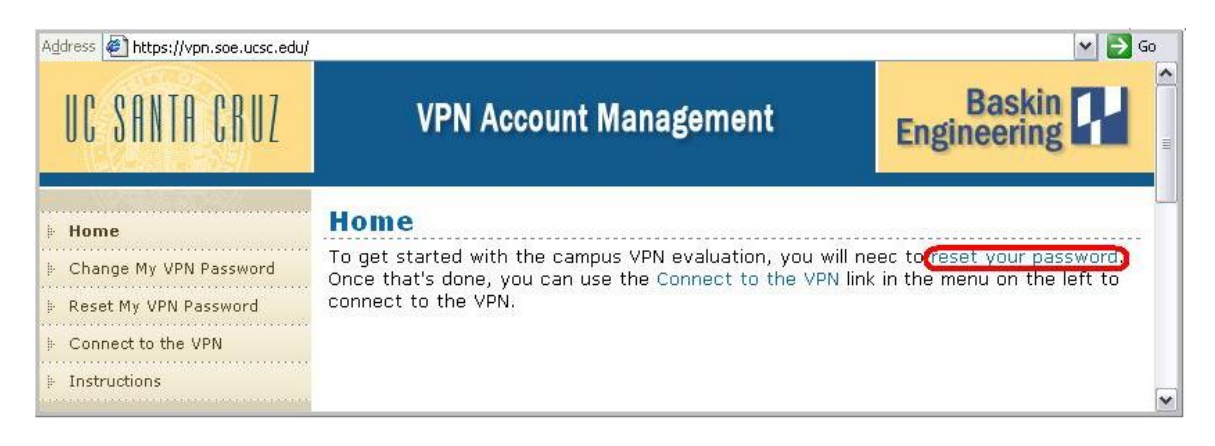

- 2. On the Reset My VPN Password screen:
  - 1. Enter your CruzID in the "Login Name" field
  - 2. Type the words that appear in the "Captcha" box at the bottom of the screen (the words should be separated with a space).
  - 3. Click the "Reset My Password" button.

| Address 🔄 https://vpn.soe.ucsc.edu/ | /reset-password.php                                                                                                    | 🕶 🋃 Go                                                     |
|-------------------------------------|----------------------------------------------------------------------------------------------------|------------------------------------------------------------|
| UC SANTA CRUZ                       | VPN Account Management                                                                                                    | Baskin Engineering                                         |
| ⊮ Home                              | Reset My VPN Password                                                                                                    |                                                            |
| Change My VPN Password              | Home                                                                                                    |                                                            |
| ⊫ Reset My ¥PN Password             | To reset your VPN password, please complete the form beli<br>Password'. You will raceive an e-mail shortly with instruction | ow and then click 'Reset My<br>ons about how to reset your |
| Connect to the VPN                  | password.                                                                                                    |                                                            |
| Instructions                        | Login Name:                                                                                                    |                                                            |
| Search                              | Captcha:                                                                                                    |                                                            |
| Register<br>Now!                    | Type the two words:<br>2<br>3<br>Reset My Password                                                                          |                                                            |

3. You will receive a message informing you that a link has been sent to you via email.

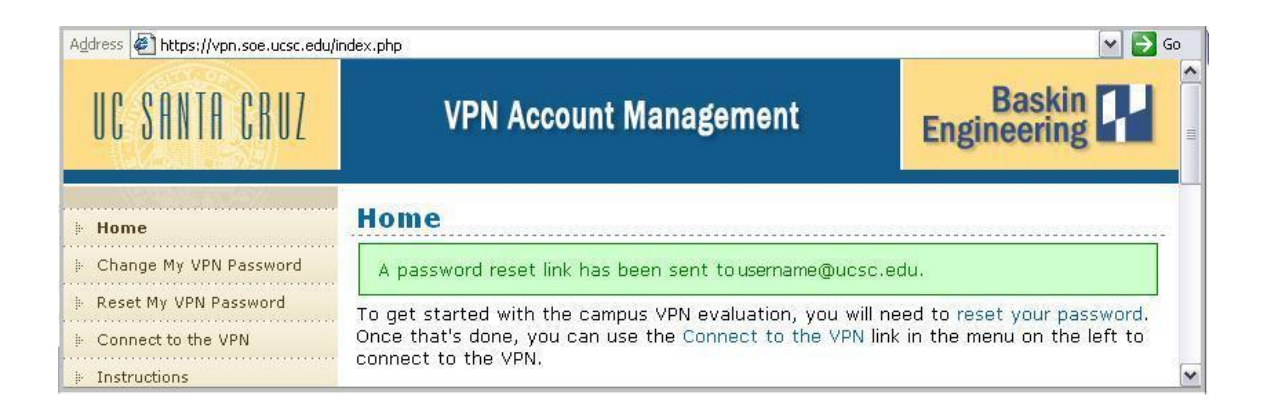

4. Open your UCSC email account. You should see a message titled "VPN Password Reset." Click on the link contained in the email.

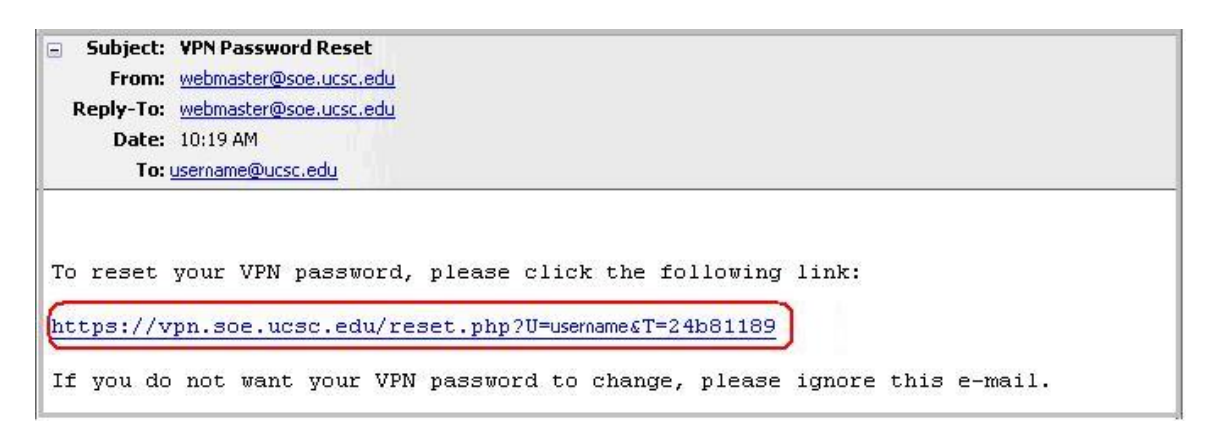

5. The link will take you to the "Complete Password Reset" page.

- 1. Enter the password you wish to use in the "New Password" field.
- 2. Re-enter the password in the "Confirm Password" field
- 3. Click the "Change My Password" button.

| Address Address https://vpn.soe.ucsc.ed                                   | u/reset.php?U=usernane&T=084fce44                            | 💌 🄁 Go             |
|---------------------------------------------------------------------------|--------------------------------------------------------------|--------------------|
| UC SANTA CRUZ                                                             | VPN Account Management                                       | Baskin Engineering |
| ⊫ Home                                                                    | Complete Password Reset                                      |                    |
| <ul> <li>Change My VPN Password</li> <li>Reset My VPN Password</li> </ul> | To complete your password reset, please complete the form be | low.               |
| Connect to the VPN     Instructions                                       |                                                              |                    |
| Search                                                                    | Confirm Password: 2 3 Change My Password                     | V                  |

6. You will receive a confirmation message. You will need the password you have created to access CruzNet Secure once you have completed the setup process.

| Address 🙋 https://vpn.soe.ucsc.edu | /index.php                                                 | V 🏓 Go                           |
|------------------------------------|------------------------------------------------------------|----------------------------------|
| UC SANTA CRUZ                      | VPN Account Management                                     | Baskin Engineering               |
| ⊧ Home                             | Home                                                       |                                  |
| Change My VPN Password             | Your VPN password has been reset.                          |                                  |
| Reset My VPN Password              | To get started with the campus VPN evaluation, you will ne | eed to reset your password. Once |
| Connect to the VPN                 | that's done, you can use the Connect to the VPN link in th | e menu on the left to connect to |
| Instructions                       | UIE VPN.                                                   | ×                                |

7. Next, you will need to download the UCSC NOC Certificate Authority available at <u>https://www2.ucsc.edu/its/cruznetsecure/cruznetsecure\_certs/ucsc\_noc\_ca.crt</u> and the Server Certificate (wifiauth.crt) which is available at

<u>https://www2.ucsc.edu/its/cruznetsecure/cruznetsecure\_certs/wifiauth.crt</u>. The "Downloads" window will open to show your download progress. The files will be saved to your default save location.

| 000                    | Downloads   |   |
|------------------------|-------------|---|
| ucsc_noc_ca            | i.crt       | ٢ |
| wifiauth.crt<br>4.1 KB |             | 0 |
|                        |             |   |
|                        |             |   |
|                        |             |   |
|                        |             |   |
|                        |             |   |
| Clear                  | 2 Downloads | 1 |

8. Next, you will install the certificates. Click on the icon for the file ucsc\_noc\_ca.crt, and the "Add Certificates" window will appear. In the dropdown menu labeled "Keychain" select "System" then click OK.

| 000         | ł                           | Add Certificates                                               |
|-------------|-----------------------------|----------------------------------------------------------------|
| Certificate | Do you want<br>"ucsc_noc_ca | to add the certificate(s) from the file<br>crt" to a keychain? |
|             |                             | Keychain: System                                               |
| View Ce     | rtificates                  | Cancel OK                                                      |

9. Depending on the way your computer is configured, an authentication screen may appear at this point. If it does, enter the Username and Password that you use to log in to your computer.

| Authe                           | nticate                   |
|---------------------------------|---------------------------|
| Keychain Access re<br>password. | quires that you type your |
| Name:                           |                           |
| Password:                       |                           |
| Details                         |                           |
| ?                               | Cancel OK                 |

10. You will see a prompt asking if you want to trust certificates signed by UCSC NOC Certificate Authority. Click "Always Trust"

| $\bigcap$            | Do you want your computer to trust certificates signed by "UCSC<br>NOC Certificate Authority" from now on?                                                                           |
|----------------------|----------------------------------------------------------------------------------------------------|
|                      | This certificate will be marked as trusted for all users of this computer. To<br>change your decision later, open the certificate in Keychain Access and edit<br>its Trust Settings. |
| 😿 UCSC N             | IOC Certificate Authority                                                                                                    |
| 8                    | UCSC NOC Certificate Authority                                                                                                    |
| Certificate<br>Rod   | Root certificate authority                                                                                                    |
|                      | Expires: Saturday, December 31, 2050 8:47:50 AM PT                                                                                                    |
|                      | S This root certificate is not trusted                                                                                                    |
|                      |                                                                                                    |
| ► Trust              |                                                                                                    |
| ⊧ Trust<br>⊧ Details |                                                                                                    |
| ⊧ Trust<br>⊧ Details |                                                                                                    |

11. You will repeat this process for the wifiauth.crt file. Click on the icon for the file on your desktop, and the "Add Certificates" window will appear. In the dropdown menu labeled "Keychain" select "System" then click OK. You should now see the Keychain Access screen.

12. On the left side near the top, you should see the "Keychains" list. Click on "System" and you will see the two certificates you just added.

| 00                                          | Keychain Access                                                                                                    | 5                                                                |                      |          |
|---------------------------------------------|----------------------------------------------------------------------------------------------------|------------------------------------------------------------------|----------------------|----------|
| Click to lock the Syste                     | m keychain.                                                                                                    | 0                                                                | 2                    |          |
| Keychains<br>login<br>System<br>X509Anchors | Certificate<br>Control Certificate<br>Root certificate authority<br>Expires: Saturday, Decen<br>This certificate is not i | te Authority<br>aber 31, 2050 8:47:50<br>n the trusted root data | AM US/Pacifi<br>base | ic       |
|                                             | Name                                                                                                    | A Kind                                                           | Date                 | Keychain |
|                                             | UCSC NOC Certificate Authority                                                                                            | certificate                                                      |                      | System   |
|                                             | 🔄 wifiauth.ucsc.edu                                                                                                    | certificate                                                      |                      | System   |
|                                             |                                                                                                    |                                                                  |                      |          |
| Category                                    |                                                                                                    |                                                                  |                      |          |
| All Items                                   |                                                                                                    |                                                                  |                      |          |
| Asswords                                    |                                                                                                    |                                                                  |                      |          |
| 🔄 Certificates                              |                                                                                                    |                                                                  |                      |          |
| My Certificates                             |                                                                                                    |                                                                  |                      |          |
| % Kevs                                      |                                                                                                    |                                                                  |                      |          |
| Secure Notes                                |                                                                                                    |                                                                  |                      |          |
|                                             |                                                                                                    |                                                                  |                      |          |
|                                             |                                                                                                    |                                                                  |                      |          |
|                                             |                                                                                                    |                                                                  |                      |          |
|                                             |                                                                                                    |                                                                  |                      |          |
|                                             |                                                                                                    |                                                                  |                      |          |
|                                             |                                                                                                    |                                                                  |                      |          |
| Hide Keychains                              | <b>+ T</b>                                                                                                    | 2 items                                                          |                      |          |

13. Next, click on the AirPort logo 🛜 at the top of the screen on the right side (near the clock). A menu will appear. Click "Join Other Network..."

| 1                | 9      | *    | (((; |
|------------------|--------|------|------|
| AirPort: On      |        |      |      |
| Turn AirPort Off |        |      |      |
| ✓ cruznet        |        |      |      |
| delawareubp      |        |      |      |
| LV426            |        |      | 0    |
| Join Other Netwo | rk     |      |      |
| Create Network   |        |      |      |
| Open Network Pr  | eferer | nces |      |

14. A box will appear prompting you for information about the network. Fill in the fields with the following information:

- 1. Network Name: cruznetsecure
- 2. Security: WPA Enterprise
- 3. User Name: Your CruzID
- 4. Password: The password you created at the beginning of these instructions.
- 5. 802.1X configuration should be set to Automatic
- 6. Remember this Network should be checked.

Once you have entered this information click Join.

| Enter the name<br>Enter the passw | me of the network.<br>of the network you want to join, and then<br>ord if necessary. You can also click Show |
|-----------------------------------|----------------------------------------------------------------------------------------------------|
| Networks to see                   | a list of available networks.                                                                                |
| 1 Network Name:                   | cruznetsecure                                                                                                |
| 2 Security:                       | WPA Enterprise                                                                                               |
| 3 User Name:                      |                                                                                                    |
| 4 Password:                       |                                                                                                    |
| 5 802.1X:                         | Automatic                                                                                                    |
| 6                                 | Remember this network                                                                                        |
| •                                 | M Remember this network                                                                                      |

15. Next, click on the AirPort logo. You should now see "cruznetsecure" with a check next to it. Select "Open Network Preferences" from the bottom of the list.

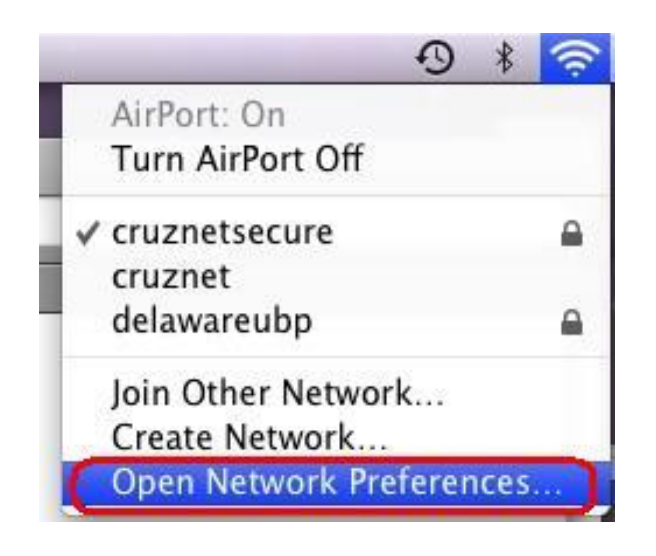

16. In the Network Preferences screen, confirm that the network name displays "cruznetsecure," then click "Advanced..." at the bottom right.

| 00                                                                                                    | Network                                                                                                    |
|----------------------------------------------------------------------------------------------------|----------------------------------------------------------------------------------------------------|
| Show All                                                                                                    | ٩                                                                                                    |
|                                                                                                    | Location: Automatic                                                                                                    |
| <ul> <li>AirPort<br/>Connected</li> <li>ParallelGuest<br/>Connected</li> <li>Parallels NAT<br/>Connected</li> <li>Bluetooth<br/>Not Connected</li> <li>Ethernet<br/>Not Connected</li> <li>FireWire<br/>Not Connected</li> </ul> | Status: Authenticated Turn AirPort Off<br>Authenticated via PEAP (Inner Protocol:<br>MSCHAPv2)<br>Connect Time: 00:01:17<br>Network Name: cruznetsecure<br>Ask to join new networks<br>Known networks will be joined automatically.<br>If no known networks will be joined automatically.<br>If no known networks are available, you will<br>be asked before joining a new network. |
| + - \$-                                                                                                    | Show AirPort status in menu bar                                                                                                    |
| Click the lock to pre                                                                                                    | vent further changes. Assist me Revert Apply                                                                                                    |

17. In the Advanced screen, select the 802.1X tab at the top, and then look for list labeled "Authentication" which contains a number of check boxes. Uncheck all of the boxes except "PEAP" then click OK.

| AirPort TCP/IP DNS | WINS  | AppleTalk     | 802.1  | X Proxies | Ethernet |
|--------------------|-------|---------------|--------|-----------|----------|
|                    |       |               |        |           |          |
| WPA: cruznetsecure |       | User Name:    | dysim  | oki       |          |
|                    |       | Pacoword      |        |           |          |
|                    |       | Passworu.     |        |           |          |
|                    | Wirel | ess Network:  | cruzne | tsecure   | <b>•</b> |
|                    | AL    | thentication: | Enable | Protocol  |          |
|                    |       |               |        | PEAP      |          |
|                    |       |               |        | TTLS      |          |
|                    |       |               |        | EAP-FAST  |          |
|                    |       |               |        | TLS       |          |
|                    |       |               |        | LEAP      |          |
|                    |       |               |        | MD5       |          |
|                    |       |               | Confi  | gure      |          |
|                    |       |               |        |           |          |
|                    |       |               |        |           |          |

18. You have now returned to the Network Preferences screen. Click "Apply" at the bottom. CruzNet Secure is now configured.

| Location:                                                                                                    | Automatic                                                                                                    |
|----------------------------------------------------------------------------------------------------|----------------------------------------------------------------------------------------------------|
| AirPort     Connected     ParallelGuest     Connected     Parallels NAT                                                                                                    | Status: Authenticated Turn AirPort Off<br>Authenticated via PEAP (Inner Protocol:<br>MSCHAPv2)                                                                                                    |
| Connected Connected Bluetooth<br>Not Connected Connected Co | Connect Time: 00:04:45 Network Name: cruznetsecure  Ask to join new networks Known networks will be joined automatically. If no known networks are available, you will be asked before joining a new network. |
| + - *-                                                                                                    | Show AirPort status in menu bar Advanced) (?                                                                                                    |